# No. 45

京都大学学術情報メディアセンター 情報サービス部ネットワーク担当 http://www.kuins.kyoto-u.ac.jp/

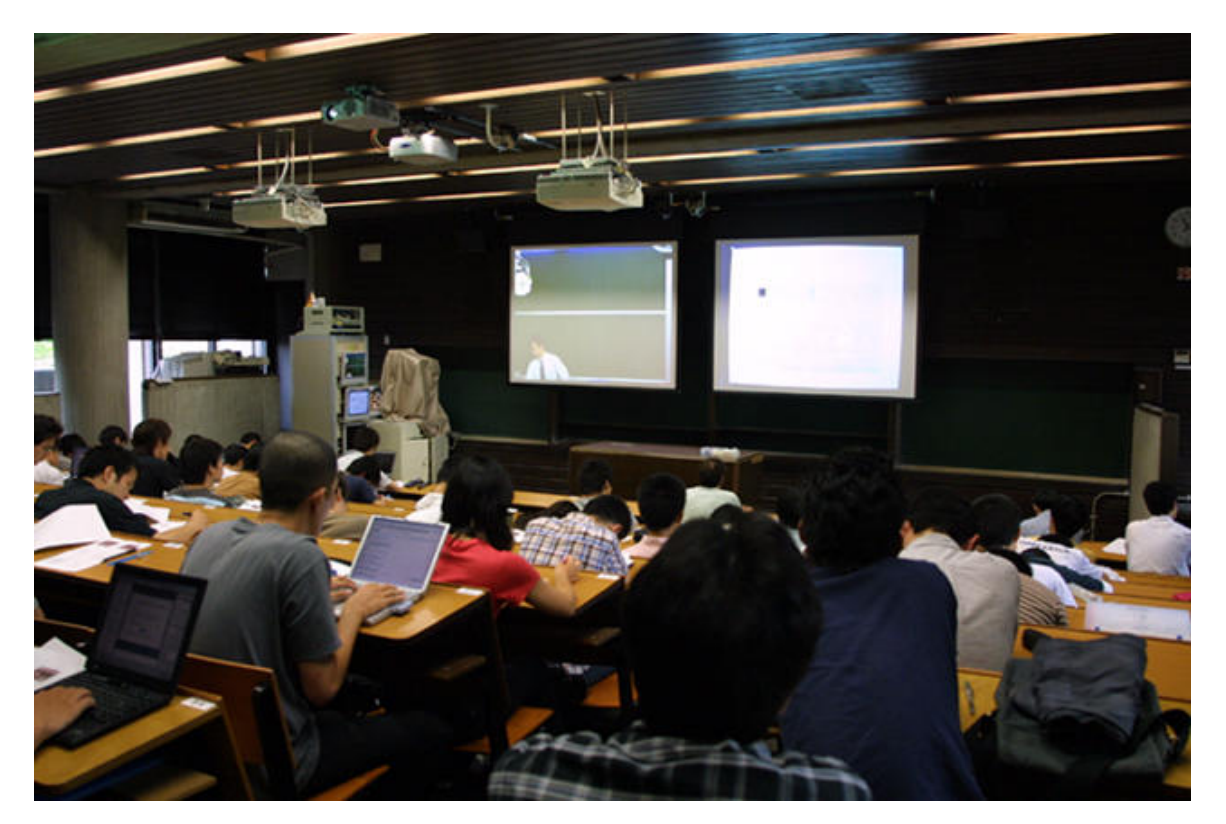

マルチメディア遠隔講義システムを利用した講義風景

## 次 目 マルチメディア遠隔講義システムの運用開始について ......544 ネットワークセキュリティ講習会を開催 ......544 「京都大学情報資産利用のためのルール」について ......545

**KUINS News** 

# マルチメディア遠隔講義システムの運用開始について

桂キャンパスの設置に伴い,桂キャンパス検討作業部会情報ネットワーク WG と学術情報メディアセンター とが協力して,新たな遠隔講義システムを構築しました.平成16年4月より運用を開始し,前期は週に6コ マの遠隔講義を実施しています.

このシステムの特徴は,2つの高精細カメラと2枚の高解像度プロジェクタからなる高精細映像伝送装置を 備えていることです.1280 × 960 画素の解像度で黒板・講師映像,書画カメラ映像,パソコン画面映像を伝送 することができ,理工系の特徴である数式も鮮明に遠隔教室に写し出すことができます.また,遠隔教室の様 子が講師側教室の後ろに大きく映し出されるため,受講学生の様子を確認しながら講義を進めることができます.

このシステムは,以下の6教室に設置されています.

- 桂 A2 棟 1 階 (化学系) セミナー室 (A2-123)
- 桂 A1 棟 1 階 (電気系) 中講義室 (A1-131)
- 吉田 工学部 4 号館 1 階高分子化学第 1 講義室
- 吉田 工学部電気総合館 3 階中講義室
- 吉田 学術情報メディアセンター北館3階大会議室
- 宇治生存圏研究所大会議室(旧,宙空電波科学研究センター1F会議室)

これら6教室の間は自由な接続が可能であり,講義担当講師がどの教室からでも講義を発信することができます.これにより,教員や学生が分散キャンパス間を移動する時間と労力が軽減され,専攻や研究科の枠を越えた講義をより開講・受講しやすくなります.

なお,利用,見学を希望される方,また,資料を希望される方は,下記までご連絡下さい.

学術情報メディアセンター 情報サービス部ネットワーク情報システム担当 連絡先:学内共同利用掛 (南館) tel: 075-753-9000 fax: 075-753-9001 e-mail: distlearn@media.kyoto-u.ac.jp http://www.media.kyoto-u.ac.jp/distlearn/service/

# ネットワークセキュリティ講習会を開催

平成 16 年 3 月 19 日に,学術情報メディアセンター南館 2 階 202 号室にてネットワークセキュリティ講習会 を開催しました (参加者数 87 名).

本講習会では,ネットワークセキュリティにおいて,我が国のセキュリティ分野の第一線でご活躍のお二人 (野川裕記大阪大学講師,西本逸郎株式会社ラック取締役)を講師としてお招きし,大学におけるネットワーク セキュリティについてお話頂きました.

野川裕記大阪大学講師より, セキュリティ分野における人材育成:大阪大学の試み」と題して,大阪大学に おけるネットワークセキュリティ教育への取り組み方やその問題点等,具体的な例を挙げた講演がありました. また,西本逸郎株式会社ラック取締役からは, 大学で意識すべき情報セキュリティ」と題しまして,ネットワー クウイルスの最近の動向やその対策について講演がありました.

講演の後,活発な質疑・応答がなされ,京都大学におけるネットワークセキュリティを考える上で,大変に 役立つ情報が得られました.

## 新規着任教職員のための KUINS 利用方法に関するガイダンスを開催

平成16年4月26~28日に,4月から新規に京都大学に着任した教職員を対象に京都大学学術情報ネットワークシステム(KUINS)の利用に関する講習会を開催しました.今回は,吉田キャンパス,宇治キャンパス,桂キャンパスと3箇所で行いました(参加者合計:54名).

講習内容は,学術情報メディアセンターと KUINS システムに関する概要と KUINS の具体的な利用方法に 関する説明を行い,また KUINS におけるセキュリティについて講習も行いました.

なお,講習会の資料等は, http://www.kuins.kyoto-u.ac.jp/seminar/ でご覧になることができます.

## 「京都大学情報ネットワーク危機管理委員会要項」の制定について

情報環境部

平成 16 年 3 月 30 日開催の全学情報セキュリティ委員会及び同日開催された部局長会議において,京都大情 報ネットワーク危機管理委員会要項が了承されました.

従来情報ネットワーク危機管理委員会は,京都大学学術情報ネットワーク機構(いわゆる KUINS 機構)の もとに設置されており,内規が定められていましたが,昨年10月21日開催の部局長会議において「京都大学 の情報セキュリティ対策に関する規程」(平成15年10月21日達示第43号)が了承され,京都大学に最高情 報セキュリティ責任者を置き,そのもとに情報ネットワーク危機管理委員会が設置されることになったことを 受け,新しく要項として制定されたものです.

なお,要項は京都大学ホームページの下記のページに掲載されています. http://www.kyoto-u.ac.jp/top\_b/cin2/c-in14.htm

# 「京都大学情報資産利用のためのルール」について

情報環境部

平成 16 年 3 月 30 日開催の全学情報セキュリティ委員会及び同日開催された部局長会議において, 京都大学 情報資産利用のためのルール」が了承されました.

情報倫理に関しては難しい問題があることもあり,これまで京都大学には,学内ネットワークや京都大学の 各種情報資産利用にあたって学内構成員が守るべき取り決めは何もありませんでした.しかし,本ルール前文 にあるように,京都大学の構成員は,本学の情報資産を利用するに当たり,教育・研究の自由と自主を基礎と した高い倫理性と社会に対する強い責任感が求められることから,本ルールが制定されました.

なお,要項は,京都大学ホームページの下記のページに掲載されています. http://www.kyoto-u.ac.jp/top\_b/cin2/c-in14.htm

## HUB や無線 LAN 接続装置等を KUINS 接続する際の注意事項

最近の HUB や無線 LAN アクセスポイント等に, DHCP サーバ機能が搭載された機器が多く存在しています.これらの機器を KUINS に接続する場合, KUINS 側に DHCP サーバ機能が影響しないように設定してくださいますようお願いします.これを怠りますと,自分たちの VLAN が使用できなくなるだけではなく, KUINS 全体に影響を及ぼす場合がありますので,設置には十分ご注意下さい.

# フレッツグループによる遠隔地への KUINS-III 接続サービスの開始

KUINS ニュース No.44 でご案内いたしましたように,学術情報メディアセンターでは,NTT 西日本が提供 する B フレッツやフレッツ ADSL 等のアクセス回線を利用した,遠隔地での KUINS-III 接続サービスを平成 16 年 4 月より開始しました.接続には,遠隔地において NTT 西日本による B フレッツやフレッツ ADSL 等 のアクセス回線への加入が必要となります.このサービスを利用して接続する場合は,次の手順にて申請及び 機器の設置をお願いします.

ただし,接続を希望される場合は,事前に学術情報メディアセンター情報サービス部 (内線 7841 or 7432) までご相談下さい.

 KUINS への申請は,通常の KUINS-III 接続申請により行って下さい (クローズ設定 or オープン設定).
 申請方法は,次の URL(http://www.kuins.kyoto-u.ac.jp/applications/k3vlan/)の, VLAN 新規 設定申請書をメールで送って下さい.

尚,オープン設定・クローズ設定の違いは,次の通りです.

- オープン設定: 講義室などの不特定多数の出入りする部屋で VLAN から 外へのアクセスを制限す る設定
- クローズ設定: 鍵のかかる部屋で,開室中は常時,教職員が在室していて,ある程度自由に VLAN から外へアクセスできる設定
- 2. 接続回線 (B フレッツ, フレッツ ADSL 等)は,部局にて申請・設置してください.通常は,プロバイダ 契約が必要となりますが,KUINS-IIIへの接続の場合にはフレッツグループ (ビジネスメニュー)とい うサービスを利用していますので,プロバイダ契約等の別途契約は不要です.
- 3. リモート (遠隔地側) ルータは, 接続予定部局が購入して下さい. ルータの選定は, PPPoE によるグロー バル固定複数アドレスの割当に対応し, かつスタティックなルーティングに対応していることなどいくつ かの要件があります. 設定管理はセンター側にお任せいただく形になりますので, ご購入前にセンター にご相談ください.

現在動作実績があるのは, NEC 製 IX201x および YAMAHA 製 RTX1000 です.

- 4. リモート (遠隔分室側) ルータの設定は,学術情報メディアセンターにて実施しますので,学術情報メ ディアセンターネットワーク掛まで送付して下さい.
- 5. リモート (遠隔分室側) ルータは,日程を相談の上設置して下さい.場合により,学術情報メディアセン ターで設置することもあります.

なお,本サービスを利用するための負担金については現在検討中ですが,当面は試験運用として無償提供を 予定しています.詳しくは情報サービス部ネットワーク担当までお問い合わせ下さい.

# 安全な通信方式での接続方法(その1)— $\operatorname{PuTTY}$ で $\operatorname{SSH}$ 接続— $^1$

赤坂 浩一 浅岡 香枝 平野 彰雄

(学術情報メディアセンターコンピューティング掛)

#### 1. はじめに

従来,リモート計算機への接続の際には, telnet や ftp を使うことが主でした.しかし, telnet や ftp では, ユーザ認証を行なうために入力した ID やパスワードが,そのまま平文(暗号化されない文字列)としてネット ワーク上に流れていくため,途中の経路で ID やパスワードを盗聴することが容易になります.盗聴された ID やパスワードが悪用されると,計り知れない被害が発生するかも知れませんので,近年は,telnet や ftp によ る接続を禁止し,暗号技術を用いた安全な通信方式である SSH(Secure SHell)による接続に移り変わってきて います.

SSH による接続を行なうためには,お使いのマシン (UNIX・Windows・Macintosh) にSSH クライアント プログラムを用意する必要があります.UNIX 系 OS の場合,OpenBSD や FreeBSD,Linux の様々なディスト リビューションには,標準でSSH クライアントプログラムの OpenSSH が用意され,Macintosh の場合,最 新の MacOS X には,標準で OpenSSH が用意されていますので,これらのマシンをお使いの方は,そのまま SSH による接続が行なえます.

Windows の場合, 95, 98, Me, NT, 2000, XP のどれでも,各自で SSH クライアントプログラムを用意する 必要があり, Macintosh の MacOS X より前の OS, UNIX 系 OS の Solaris も,各自で SSH クライアントプロ グラムを用意する必要があります.今回は,利用者の多くが使用されている Windows マシンに対応した SSH クライアントプログラムで端末エミュレータの機能を持つ PuTTY を紹介します.

なお, SSH には, バージョン1とバージョン2の二種類が存在しますが, バージョン1にはセキュリティ 上の問題が指摘されていますので, 必ずバージョン2の SSH を利用するようにしてください.

#### 2. PuTTYとは

これまで紹介した Windows マシンに対応した SSH クライアントプログラムとしては, SSH Communications Security 社の SSH Secure Shell for Workstations やフリーソフトウェアの TeraTermPro に SSH クライア ント機能を拡張する TTSSH などがありました. 有料のソフトウェアである SSH Secure Shell for Workstations は,英語版は非商用での利用に限り無償で利用できますが,日本語版は正規品を購入するしかありませんでし た. 一方,フリーソフトウェアの TeraTermPro+TTSSH は,日本語環境での使用も満足できますが,バー ジョン 2 の SSH に対応しておらず,セキュリティの面で少し不安が残りました.

今回,紹介する Simon Tatham 氏らによって開発された PuTTY は, MIT ライセンスで商用・非商用を問 わずどなたでも無料で使用できるフリーソフトウェアであり,バージョン 2の SSH にも対応しており,また, Hideki EIRAKU 氏が, PuTTY で日本語を扱えるようにするパッチを作成し公開されています.

それでは, PuTTY の入手と Windows マシンへのインストール, リモートの計算機にログインするための 設定について紹介します.

## 3. PuTTY の入手とインストール方法

PuTTY の入手は, PuTTY のホームページから行ないます. URL は, 以下の通りです.

http://www.chiark.greenend.org.uk/~sgtatham/putty/

<sup>&</sup>lt;sup>1</sup>本稿は,京都大学学術情報メディアセンター全国共同利用版 広報, Vol.3, No.2, pp.77-86 (2004.03)の解説記事に, KUINS-III から学外の SSH サーバへの接続について加筆を行ったものです.

PuTTY のダウンロードページには,バイナリ形式のプログラムやソースコードなどが公開されていますが,インストーラー付きの実行ファイルを入手してください.本稿執筆中(2004年6月15日時点)では, putty-0.54-installer.exe が最新版となっていますが,各自がダウンロードするときには,なるべく最新版を入手するようにしてください.ダウンロードしたインストーラー付きファイルを実行(マウスでダブルクリック)するとインストールプログラムが起動しますので,Next)をクリックしてインストールを開始します.

まず始めに, PuTTY のインストール先を尋ねてきます.差し支えなければ,デフォルトのインストール先である

C: ¥Program Files ¥PuTTY

にしておきましょう. Next をクリックして進みます.

次に,スタートメニューに登録するときの名前を入力します.これもそのまま先に進んでかまいません.インストーラーが日本語対応していないので,日本語のスタートメニューがあった場合文字化けして表示されることもありますが,登録に支障はありませんので,Next)をクリックして進みます.

次のステップでは,スタートメニューに登録するか,デスクトップにショートカットを作るか,PPK という 拡張子を持つファイルを Pageant というプログラムに関連づけるか,などを指定します.デフォルトでは,全 てにチェックが付いています.ここも変更せず,Next をクリックして進みます.図1のように,インストー ル先やオプションの確認を行なったら,Install をクリックし必要なファイルのコピーを開始します.

| 🕵 Setup – PuTTY                                                                                                    | _ 🗆 🗵        |
|----------------------------------------------------------------------------------------------------|--------------|
| Ready to Install<br>Setup is now ready to begin installing PuTTY on your comp                                                              | uter.        |
| Click Install to continue with the installation, or click Back i<br>review or change any settings.                                         | fyou want to |
| Destination directory:<br>C:¥Program Files¥PuTTY                                                                                           | <u> </u>     |
| Start Menu folder:<br>PuTTY                                                                                                    |              |
| Additional tasks:<br>Oreate a Start Menu group<br>Oreate a desktop icon for PuTTY<br>Associate .PPK files (PuTTY Private Key) with Pageant | ►            |
|                                                                                                    |              |
|                                                                                                    | tall Cancel  |

図 1: インストール先やオプションの確認

インストールが終了したことを知らせるウィンドウが表示されたら, Finish をクリックして完了です. PuTTY がインストールできました.

### 4. PuTTY の日本語対応化

続いて, PuTTY で日本語を扱えるようにするパッチを次の URL から入手します.

http://hp.vector.co.jp/authors/VA024651/download.html

上記のホームページでは,日本語を扱えるようにするパッチを適用した実行ファイルと日本語メニュー用ファイ ルとマニュアルファイルの三つのファイルが,ZIP形式の圧縮ファイルで公開されており,ダウンロードするファ イルは,<u>executable files</u>(実行ファイル)にリンクされているZIP形式の圧縮ファイルのputtykjbin.zip です.本稿執筆中(2004年6月15日時点)では,PuTTY version 0.54 にパッチを適用したものが最新版のよ うです.

Windows Me,XP をお使いの場合は,標準で ZIP 形式のファイルを解凍 (展開) する機能がありますが,それ以外の Windows 95,98,NT,2000 の場合は,あらかじめ解凍ツールを用意しておいてください.

ZIP 形式の圧縮ファイル (puttykjbin.zip) を解凍 (展開) すると,図2のように puttykjbin という名前 のフォルダの中に, puttyjp.exe, puttyjp.lng, readme2.htmlの三つのファイルに展開されます.

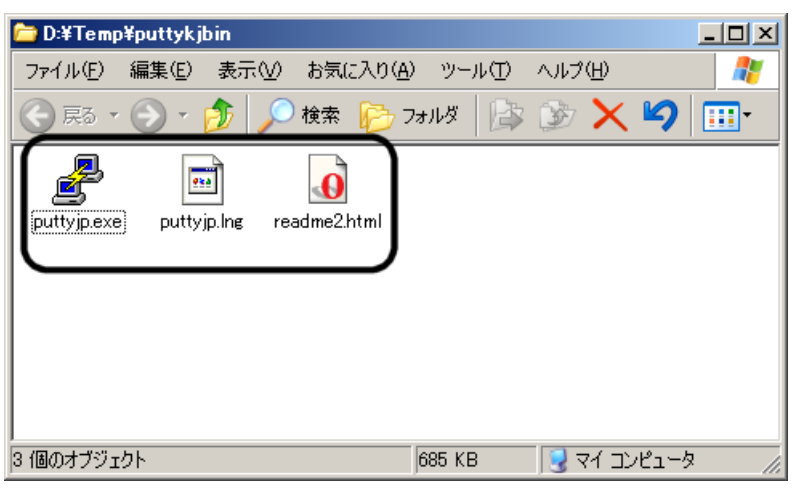

図 2: 日本語パッチが適用されたファイル

上記の三つのファイルは, PuTTY をインストールしたフォルダ (C: ¥Program Files ¥PuTTY) にコピーしま す.既に作成されているデスクトップの PuTTY アイコンやスタートメニューに登録されている PuTTY の プログラムのプロパティのリンク先を図3のように編集して,日本語パッチの適用されている実行ファイル (puttyjp.exe)を起動するように変更しておきます.

| PuTTYのプロパティ                |                                                   | ? ×        |
|----------------------------|---------------------------------------------------|------------|
| 全般 ショートカッ                  | 「互換性」                                             |            |
| Pu Pu                      | πγ                                                |            |
| 種類:                        | アプリケーション                                          |            |
| 場所:                        | PuTTY                                             |            |
| リンク先(1):                   | "C¥Program Files¥PuTTY¥puttyjp.exe"               |            |
| 作業フォルダ( <u>S</u> ):        |                                                   |            |
| ショートカット<br>キー( <u>K</u> ): | なし                                                |            |
| 実行時の<br>大きさ(R):            | 通常のウィンドウ                                          | J          |
|                            |                                                   |            |
| リンク先を                      | :探す(E)…   アイコンの変更( <u>C</u> )…   詳細設定( <u>D</u> ) |            |
|                            |                                                   |            |
|                            |                                                   |            |
|                            |                                                   |            |
|                            | OK キャンセル 適用                                       | <u>A</u> ) |

図 3: リンク先の変更

リンク先のプログラムが,次のように C:¥Program Files¥PuTTY¥putty.exe から C:¥Program Files¥PuTTY¥puttyjp.exe に変更しています.

## 5. PuTTY の使い方

デスクトップ上にある PuTTY のアイコンをマウスでダブルクリックすると図 4 のように PuTTY の設定の ウィンドウが起動します.例えば,メディアセンター北館に設置のスーパーコンピュータ(以下,HPC2500)に ログインする場合は,PuTTY セッションの基本オプションで『ホスト名(または IP アドレス)』の欄に,ホス ト名(FQDN)の<u>hpc.kudpc.kyoto-u.ac.jp</u>を書き,その下の『プロトコル』から <u>SSH</u> をチェックし,開く をクリックします.

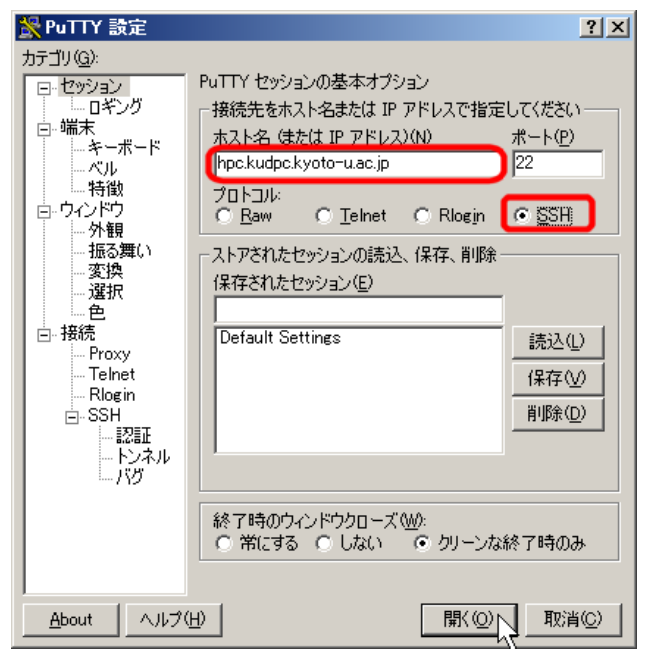

図 4: PuTTY の設定

初めて接続するホストの場合には,図5のように接続するホストを信頼するかを確認するウィンドウが表示 されます. はい をクリックすると,そのホストの鍵を保存しておき,以後の接続時には保存している鍵で接 続するホストを検証します.

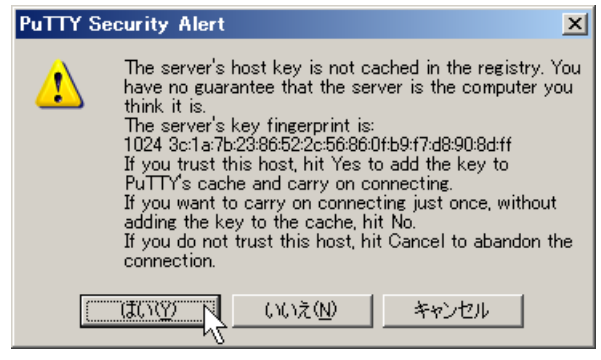

図 5: 接続するホストの確実性の確認

接続するホストの検証が終わると,図6のような PuTTY のウィンドウが表示されます.login as:のプロ ンプトに対して,HPC2500のアカウント (user-id) をタイプし, Enter キーを押します.

次に,パスワードを尋ねるプロンプトに対して,正しいパスワードをタイプしてください.利用者認証が終わると,ログインが完了します.HPC2500をログアウトすると PuTTY のウィンドウも閉じます.

| 🚰 hpc.kudpc.kyoto-u.ac.jp - PuTTY |          |
|-----------------------------------|----------|
| login as:                         | <b>_</b> |
|                                   |          |
|                                   |          |
|                                   |          |
|                                   |          |
|                                   |          |
|                                   |          |
|                                   |          |
|                                   |          |
|                                   |          |
|                                   |          |
|                                   |          |
|                                   |          |
|                                   |          |
|                                   |          |
|                                   | -        |

図 6: PuTTY のウインドウ

5.1 セッションの保存

毎回,ホスト名を書き,プロトコルを選択したりするのは,手間なので,何度も接続するホストは,そのセッションに名前を付けて保存しておくのが良いでしょう.

図7のように『保存されたセッション』の欄に付けたい名前を書き, 保存 をクリックします.この例では, ホスト名と同じ <u>hpc.kudpc.kyoto-u.ac.jp</u> としていますが, 自分で覚えやすい名前を付けるのが良いでしょう.これで,保存しておいたセッションを利用した接続が可能となります.

| 🞇 PuTTY 設定                                                                                                    | ? ×                                                                                                    |
|----------------------------------------------------------------------------------------------------|----------------------------------------------------------------------------------------------------|
| カテゴリ( <u>G</u> ):                                                                                                    |                                                                                                    |
| □- 19 20<br>□- 19 20<br>□- 14<br>14<br>- | PuTTY セッションの基本オブション         接続先をホスト名または IP アドレスで指定して(ださい<br>ホスト名 (または IP アドレス)( <u>M</u> )         ホート(P)         hpckudpckyoto-uac.jp         プロトコル:         ● Baw         ● Telnet         ● Rogin         ● SSH         - Aトアされたセッションの読込、保存、削除         (保存されたセッションの読込、保存、削除         (保存されたセッションの読込、保存、削除         ● Default Settings         ● Default Settings         読込( <u>U</u> )         (保存、切)         ● Weight Settings         ● SSH |
| <u>A</u> bout へルプ(                                                                                                    |                                                                                                    |

図 7: セッションの保存

名前を付けて保存したセッション設定を図 8 のように選択してマウスでダブルクリックしたり, 開く をクリックすると, 先ほどと同じように図 6 の PuTTY のウィンドウが表示されます.

| 🞇 PuTTY 設定                                                                                                    |                                                                                                    | ? × |
|----------------------------------------------------------------------------------------------------|----------------------------------------------------------------------------------------------------|-----|
| カテゴリ(G):                                                                                                    |                                                                                                    |     |
| セッション<br>ロギング<br>ロギング<br>端末<br>キーボード<br>- ベル<br>特徴<br>- ウィンドウ<br>- 小粉観<br>- 振る舞い<br>- 変換<br>- 遅沢<br>- 違沢<br>と<br>- 別頭<br>- Flogin<br>- SSH<br>認頭<br>認動 | PuTTY セッションの基本オプション       接続先をホスト名または IP アドレスで指定してください・ホスト名 (または IP アドレス)(小)       ホート(P)       23       プロトコル:       Baw       ● Ielnet       ○ Rlogin       ○ SSH       ・       ・       ● Gault Settings       hoekudock.voto-u.ac.jp       ・       ・       ・       ・       ・       ・       ・       ・       ・       ・       ・       ・       ・       ・       ・       ・       ・       ・       ・       ・       ・       ・       ・       ・       ・       ・       ・       ・       ・       ・       ・       ・       ・       ・       ・       ・       ・       ・       ・       ・       ・       ・       ・       ・       ・       ・       ・       ・       ・       ・       ・ </td <td></td> |     |
| ー トンボル<br>一 パヴ<br><u>A</u> bout へルプ(                                                                                                    | 終了時のウィンドウクローズ(W):<br>○ 常にする ○ しない ○ クリーンな終了時のみ<br>世                                                                                                    |     |

図 8: 保存したセッションの利用

#### 5.2 PuTTY の詳細な設定

PuTTY を快適に使うために,設定をカスタマイズしてみましょう.PuTTY の設定は,セッション・端末・ウィンドウ・接続といったカテゴリに分れて管理されています.ここでは,ウィンドウと接続の配下にある SSH の箇所に手を加えてみます.

ウィンドウでは, PuTTY のウィンドウを管理するオプションの設定を行なうことができます.ウィンドウ に関するオプションは,このウィンドウの配下に外観・振る舞い・変換・選択・色に細分化され,設定するよう になっています.まず,図9のウィンドウの箇所では,『ウィンドウのサイズの指定』の枠で行の指定や『ウィ ンドウ内のスクロールバックの管理』の枠でスクロールバックの行数を指定することができます.実際に指定 する値は,各自のお好みで指定して構いません.

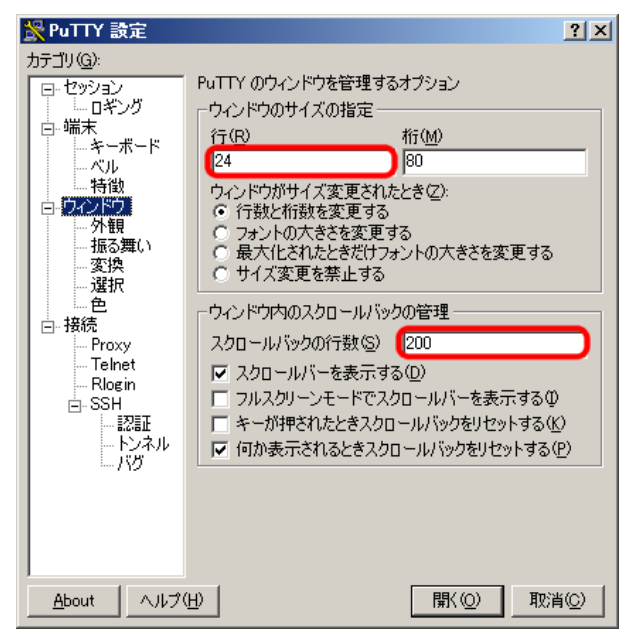

図 9: 『ウィンドウ』での設定

図 10 の外観の箇所では、『端末ウィンドウ内で使われるフォントの設定』の枠でChange をマウスでク リックすると、フォントのウィンドウが開きますので、好みに合わせてフォントを選択し、OK をクリックし てください.この例では、Terminal、10-pointから少しサイズを大きくし、Terminal、14-pointに変更して みました.

| 🔀 PuTTY 設定                                                                                                    |                                                                                                    | ? ×                                                    | 1                                              |       |
|----------------------------------------------------------------------------------------------------|----------------------------------------------------------------------------------------------------|--------------------------------------------------------|------------------------------------------------|-------|
| カテゴリ( <u>G</u> ):<br>- セッション<br>- ロギング<br>- 端末<br>- キーボー<br>- ベル<br>- 特徴<br>- 特徴<br>- 振る舞い<br>- 変換<br>- 遅れ<br>- 産色 | PuTTY のウィンドウの外観の設定<br>カーソルの使用の調整<br>カーソルの外観<br>で ブロック(1) ① 下線(1)<br>ロカーソルの点滅(12)<br>端末ウィンドウ内で使われるフォ<br>Font: Terminal, 10-point | E<br>) の縦線()<br>いたの設定<br>Cha <u>n</u> ge               |                                                |       |
| □ 接続<br>□ Brown                                                                                                    | フォント                                                                                                    |                                                        |                                                | ?   × |
| ー From<br>- Telnet<br>- Rogin<br>- SSH<br>- 認知<br>- ドン・<br>- バヴ                                                    | フォント名(E):<br>Terminal<br>WST Czec<br>WST Engl<br>WST Fren<br>WST Germ<br>WST Germ<br>WST Span                                   | スタイル(Y):<br>標準<br><mark>標準</mark><br>斜体<br>太字<br>太字 斜体 | サイズ(S):<br>4<br>6<br>10<br>14<br>17<br>20<br>マ |       |
| About /                                                                                                    |                                                                                                    | サンブル<br>Aaあぁアァヨ<br>文字セット( <u>R</u> ):<br>旧本語           | <b>亜</b> 宇                                     |       |

図 10: 『外観』での設定

図 11 の接続の箇所では,接続を管理するオプションの設定が行なえます.『サーバに送られるデータ』の 枠で自動ログインのユーザ名の欄に,HPC2500のアカウント (user-id)を記入しておくと,図6のPuTTYの ウィンドウで login as: のプロンプトに応答する必要がなくなります.

| 👷 PuTTY 設定                                                                                                    | <u>? ×</u>                                                                                                    |
|----------------------------------------------------------------------------------------------------|----------------------------------------------------------------------------------------------------|
| カテゴリ( <u>G</u> ):                                                                                                    |                                                                                                    |
| - セッション<br>- ー セッション<br>- ー ロギンヴ<br>- 端末<br>キーボード<br>- ベル<br>- 特徴<br>- ケインドウ<br>- 外観<br>- 振る舞い<br>- 変換<br>- 選択<br>- 優<br>- アroxy<br>- Telnet<br>- Rlogin<br>- SSH<br>- SSH<br>- SSH | 接続を管理するオブション<br>サーバに送られるデータ<br>端末タイブを表す文字列 xterm<br>自動ログインのユーザ名(U) user-id<br>セッションをアクティブに(呆つための null パケットの送信<br>Keepalives 間の秒数 0 でオフ)( <u>K</u> ) 0<br>「低レベル TCP 接続オブション<br>▼ <u>Nacle のアルゴリズムを無効にする</u> (TCP_NODELAY) |
| <u>A</u> bout へルプ                                                                                                    | H)  開(@) 取消©)                                                                                                    |

図 11: 『接続』での設定

図 12 の SSH の箇所では, SSH 接続を管理するオプションの設定が行なえます.

『プロトコルオプション』の枠で圧縮を有効にするをチェックすると暗号化通信を圧縮します.優先する SSH プロトコルバージョンには 2 もしくは 2 only をチェックするのが良いでしょう.

| 👷 PuTTY 設定                                                                                                    | ? ×                                                                                                    |
|----------------------------------------------------------------------------------------------------|----------------------------------------------------------------------------------------------------|
| カテゴリ( <u>G</u> ):                                                                                                    |                                                                                                    |
| D J Color<br>- セッション<br>- ロギング<br>- 端末<br>- キーボード<br>- ベル<br>- 特徴<br>- ウィンドウ<br>- 外観<br>- 振る舞い<br>- 変換<br>- 選択<br>- 色<br>- 接続<br>- Proxy<br>- Telnet<br>- Rlogin<br>- ドンネル<br>- パグ | SSH 接続を管理するオブション<br>サーバに送られるデータ<br>リモートコマンド(B)<br>「クロトコルオブション<br>「 登似端末を確保しない(P)<br>「 圧縮を有効にする(E)<br>優先する SSH プロトコルバーヴョン。<br>「 1 only 1 ○ 2 ○ 2 only<br>暗号化だ違択のポリシー(S):<br>AES (SSH 2 only)<br>Blowfish<br>3DES<br> |
| <u>A</u> bout へルプ                                                                                                    | H) 開((Q) 取消(C)                                                                                                    |

図 12: 『SSH』での設定

図 13 のトンネルの箇所では, SSH トンネリングを管理するオプションの設定が行なえます.『X11 フォワー ディング』の枠で X11 フォワーディングを有効にするをチェックしておけば, 安全な通信経路で X Window System を利用することができます.また,『ポートフォワーディング』の枠では, リモートマシンとローカル マシンの通信をポートごとに安全な通信経路で行なうように設定することができます.なお, この例では, ト ンネルの箇所の設定は変更していません.

| 😤 PuTTY 設定        |                         | ? ×       |
|-------------------|-------------------------|-----------|
| カテゴリ( <u>G</u> ): |                         |           |
| ー<br>ー<br>セッション   | SSH トンネリングを管理するオブション    |           |
| ロギング              | ┌X11 フォワーディング           |           |
| 白端末               | ○ X11 フォワーディングを有効にする(F) |           |
| キーボード             | ×ディスプレイの場所(X)           |           |
| 特徴                |                         |           |
| ウィンドウ             |                         |           |
|                   | ┌ ポートフォワーディング           |           |
| 振る舞い              | □ ローカルポートは他のホストからの接     | 続を受け入れる(1 |
|                   | □ リモートポートも同様 (SSH v2 のみ | )(P)      |
| 色                 |                         | 8/84/01   |
| □ 接続              | JA'JERCAWZWER:          | HUDA (FO  |
| Proxy             |                         |           |
| - leinet          |                         |           |
| SSH               |                         |           |
| - 1211E           |                         |           |
| ートンネル             | 新しいフォワードされるポートを追加:      |           |
| -119              | 源ポート(S)                 | i自加(D)    |
|                   |                         |           |
|                   | 送り先业                    |           |
|                   | ○ □ーカル(L) ○ リモート        | ·(R)      |
| I                 |                         |           |
| About ヘルプ         | H) BI((C                | )) 取消(C)  |
|                   |                         |           |

図 13: 『トンネル』での設定

カスタマイズした設定は,忘れないうちに保存しておきましょう.セッションのカテゴリに移動し,図14の ように,『保存されたセッション』の欄に先ほど付けた名前を書き,保存をクリックします.

| <mark>紧</mark> PuTTY 設定 |                                                                                                    | ? ×                                                                          |
|-------------------------|----------------------------------------------------------------------------------------------------|------------------------------------------------------------------------------|
| カテゴリ(Q):<br>            | PuTTY セッションの基本オブション<br>接続先をホスト名または IP アドレスで指定<br>ホスト名 (または IP アドレス)(M)<br>hpckudpckyoto-u.ac.jp<br>プロトコル:<br>C Baw C Telnet C Rlogin<br>ストアされたセッションの読込、(保存、削I除<br>(保存されたセッションの読込、(保存、削I除<br>(保存されたセッション(E)<br>hpckudpckyoto-u.ac.jp<br>Default Settings<br>hpckudpckyoto-u.ac.jp<br>終了時のウィンドウクローズ(W):<br>C 常にする C しない C クリーンな | EUT(ださい<br>ポート(P)<br>22<br>・ <u>S</u> SH<br>読込(L)<br>保存(V)<br>削除(D)<br>終了時のみ |
| I<br><u>A</u> bout へルプ( | H) 開K(Q)                                                                                                    | 取消( <u>C</u> )                                                               |

図 14: カスタマイズした設定の保存

6. socks を利用した学外のSSH サーバとの接続

現在, KUINS-III を利用している場合,学外のSSH サーバと直接接続することはできません.しかし, KUINS で運用している socks-proxy サーバを経由することで, PuTTY を利用して,学外と接続することができます. ここで,設定方法を紹介します.

まず,図15にある接続の箇所にある proxy を選択します.そこで,『Proxy 必須設定項目』の各欄について,以下の通りに指定します.

Proxy のタイプ SOCKS

| Proxy ホスト | <pre>socks-proxy.kuins.kyoto-u.ac.jp</pre> |
|-----------|--------------------------------------------|
| ポート       | 1080                                       |

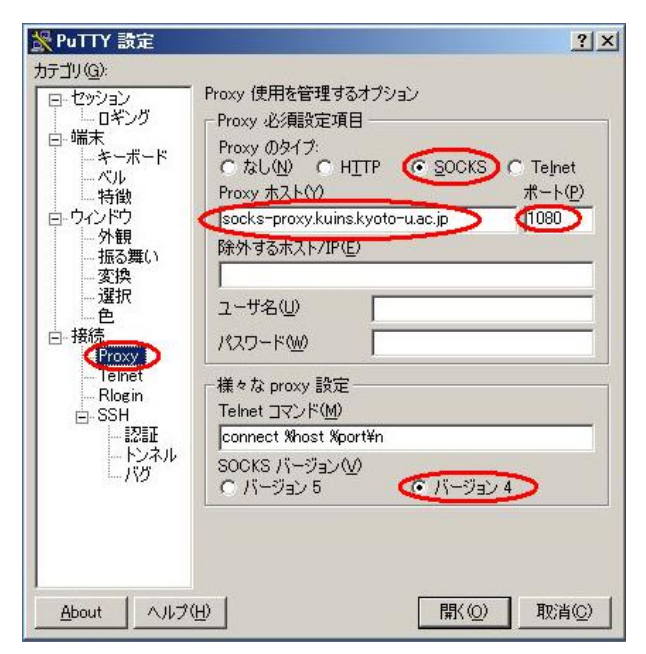

図 15: proxy(socks) の設定

次に,『様々な proxy 設定』で,バージョン4を選択します.設定が完了しましたら,「5. PuTTYの 使い方」に戻って,順次に設定を行えば,学外のSSHサーバとの接続が可能になります

## 7. おわりに

以上, PuTTYの入手・インストールと簡単な使い方を紹介しました.この他にも,公開鍵認証に必要な鍵ペア(公開鍵,秘密鍵)を作成するツール(PuTTYgen)や公開鍵認証でリモートホストにログインする場合のパスフレーズの入力を自動化するツール(Pageant)なども用意されていますが,今回は,説明を省きます.

また,安全なファイル転送のプロトコルとして,SFTP(SSH FileTransferProtocol) と SCP(Secure Copy Protocol)の二種類があり,PuTTYでは,pscpコマンドやpsftpコマンドが用意されています.しかし,どちらもコマンドラインから利用するコマンドなので,使いこなすには,ある程度の慣れが必要となります.

SFTP と SCP によるファイル転送を GUI ベースで実行可能なアプリケーションの一つに WinSCP があり ますが,こちらは次号の KUINS ニュースで利用方法について紹介します.

## KUINS 会議日誌

平成 16年2月25日~平成16年6月24日

#### KUINS 運用委員会

平成 16 年 3 月 12 日 (第 28 回)

- KUINS 負担金状況報告
- KUINS データベースシステムについて
- KUINS-II 接続機器のフィルタリングについて
- 広報関係について
- KUINS 関連の講習会開催について
- その他

平成 16 年 4 月 9 日 (第 29 回)

- KUINS 負担金状況報告
- KUINS データベースシステムについて
- 広報関係について
- KUINS-III VLAN の各種申請について
- 遠隔地間との接続について

• その他

平成 16 年 5 月 10 日 (第 30 回)

- KUINS 負担金状況報告
- KUINS データベースシステムについて
- 講習会に関する報告
- KUINS ニュース No.45 の発行について
- フレッツグループによる遠隔地接続について
- その他

平成 16 年 6 月 14 日 (第 31 回)

- KUINS 負担金状況報告
- KUINS データベースシステムについて
- 桂地区ネットワークの状況報告
- NCA5 状況報告
- その他

| £ | 知 | 5 | せ |  |
|---|---|---|---|--|
|   |   |   |   |  |

| KUINS ニュースへの寄稿を歓迎します.詳細は                      |  |
|-----------------------------------------------|--|
| kuins-news@kuins.kyoto-u.ac.jp                |  |
| または下記までお問い合わせください.                            |  |
| 問い合わせ先                                        |  |
| 学術情報メディアセンター 情報サービス部ネットワーク担当 ((075) 753-7841) |  |
| (学術情報メディアセンター等ネットワーク掛 ((075) 753-7432))       |  |